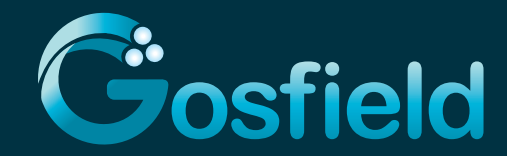

## Email set-up instructions for iPad, iPhone and iPod touch

## Just follow these steps to add an e-mail account on your iOS device

- 1. Tap Settings
- 2. Tap Mail, Contacts, Calendars
- 3. Tap Add Account
- 4. Select Other
- 5. Select Add Mail Account
- 6. In the **Name** box, enter your full name
- 7. In the Address box, enter your full e-mail address (ex. tony@gosfieldtel.com)
- 8. In the **Password** box, enter your password, and then tap **Next**
- 9. Tap either **IMAP or POP** We recommend IMAP because it supports more features
- 10. Under Incoming Mail Server, in the **Host Name** box, enter your incoming server name (mail.gosfieldtel.com)
- 11. In the **User Name** box, enter your full e-mail address (Ex. tony@gosfieldtel.com)
- 12. In the **Password** box, enter your password
- 13. Under Outgoing Mail Server, in the **Host Name** box, enter your outgoing server name (smtpauth.gosfieldtel.com)
- 14. In the User Name box, enter your full e-mail address (Ex.tony@gosfieldtel.com)
- 15. In Password, enter your password
- 16. Tap Next
- 17. When the message "Cannot Connect Using SSL" appears, select **Yes** This will set up the account without SSL
- 18. Tap Save

## Need help? We're happy to get you get connected.

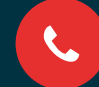

Call US (519) 839-4734 Mon-Fri 8:30am-4:30pm EST

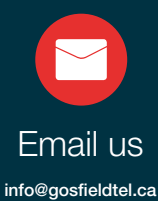

24/7

Live Chat gosfieldtel.ca Mon-Fri 8:30am-4:30pm EST